# Handleiding Ouderportaal

Eduarte

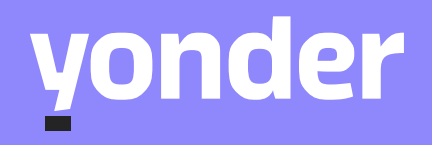

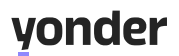

# Inhoud

| Inleiding                                                                  | 3       |
|----------------------------------------------------------------------------|---------|
| Inloggen op het ouderportaal                                               | 3       |
| Toestemming van de student vanaf 18 jaar                                   | 3       |
| Navigeren in het ouderportaal                                              | 3       |
| Agenda en rooster bekijken                                                 | 4       |
| Lijst-weergave                                                             | 5       |
| Werkweek-weergave                                                          | 5       |
| Week-weergave (inclusief weekend)                                          | 5       |
| Presentie en absentie bekijken                                             | 6       |
| Overzicht                                                                  | 7       |
| Absentie                                                                   | 7       |
| Presentie                                                                  | 7       |
| Verlof aanvragen en bekijken                                               | 8       |
| Inzicht in stage(s)                                                        | 8       |
| Overzicht van de opleiding, vakken en begeleiding                          | 10      |
| Opleiding                                                                  | 10      |
| Dossier                                                                    | 10      |
| Vakken                                                                     | 11      |
| Documenten                                                                 | 12      |
| Overzicht van studiewijzers                                                | 13      |
| Overzicht van resultaten                                                   | 13      |
| Resultaten – Matrix                                                        | 13      |
| Regultaten - Overzicht                                                     | 14      |
| Nesultaten – Overzicht                                                     | ••••••• |
| Studievoortgang                                                            | 15      |
| Studievoortgang<br>Uw gegevens inzien en wijzigen                          |         |
| Studievoortgang<br>Uw gegevens inzien en wijzigen<br>Account               |         |
| Studievoortgang<br>Uw gegevens inzien en wijzigen<br>Account<br>Personalia | 15<br>  |

onder

## Inleiding

Bij Yonder geloven we in samenwerking en het creëren van verbinding. Het ouderportaal van Eduarte biedt ouders een unieke kans om betrokken te blijven bij de studievoortgang van de mbo-student. Dit digitale portaal is speciaal ontworpen om op een eenvoudige en overzichtelijke manier inzicht te geven in roosters, resultaten en andere belangrijke informatie. We begrijpen hoe waardevol uw rol is in het leerproces, en dit portaal helpt u om altijd goed geïnformeerd te blijven.

## Inloggen op het ouderportaal

Zodra uw e-mailadres geregistreerd is in Eduarte, ontvangt u per e-mail uw inloggegevens voor het ouderportaal. Met deze gegevens kunt u inloggen op <u>het ouderportaal</u>. Vergeet niet om na de eerste keer inloggen uw wachtwoord te wijzigen voor extra veiligheid.

Bent u uw wachtwoord kwijt? Geen zorgen! Klik eenvoudigweg op "Wachtwoord vergeten?" en volg de stappen. Mocht u uw gebruikersnaam niet meer weten, dan kunt u deze opvragen bij de docent, de studie loopbaan begeleider of het Studentenadviespunt.

| Gebruikersna   | am             |  |
|----------------|----------------|--|
| Wachtwoord     |                |  |
| Blijf ingelogo | op dit systeem |  |
|                | Login          |  |

## Toestemming van de student vanaf 18 jaar

Zodra de student 18 jaar wordt, is het aan de student om te bepalen of u nog toegang blijft houden tot informatie in het ouderportaal. Met één klik op de toestemmingsknop kunnen zij u toegang geven. Zonder deze toestemming kunt u wel inloggen, maar geen gegevens meer raadplegen. Dit betekent ook dat u geen absentieof verlofaanvragen meer kunt indienen. Met toestemming behoudt u toegang tot het portaal, maar bepaalde functies zoals verlofaanvragen indienen en absentiemeldingen doen kunt u niet meer gebruiken.

## Navigeren in het ouderportaal

Na het inloggen komt u op het Dashboard, het centrale overzicht van het ouderportaal. Aan de linkerkant ziet u het menu met verschillende opties die u kunt raadplegen. Aan de linkerkant van het scherm vindt u het menu, waar u eenvoudig kunt doorklikken naar de verschillende onderdelen die voor u beschikbaar zijn.

| & Eduarte     |
|---------------|
| C Dashboard   |
| 8             |
| Agenda        |
| Presentie     |
| Stage         |
| Studie        |
| Studiewijzers |
| Resultaten    |
|               |
|               |
|               |
|               |
|               |
|               |
|               |
|               |
|               |
|               |
| & Profiel     |
| €+ Uitloggen  |

Op de schermen aan de rechterkant ziet u vaak filteropties. U herkent deze aan het trechtericoon  $\mathbf{V}$ . Wanneer u hierop klikt, verschijnt er een zijmenu aan de rechterkant van het scherm. Het klapt in zodra u weer op het trechtericoon klikt. Via dit zijmenu kunt u verder filteren en specifieke gegevens of onderdelen oproepen. Soms is er ook een extra horizontaal menu zichtbaar bovenin het scherm. Deze horizontale menubalk kunt u echter niet in- of uitklappen.

Indien u doorklikt op de pasfoto, komt u uit bij een overzicht van algmene informatie over uw zoon of dochter.

| 🛞 Eduarte     | Sil Wouters                                                     |  |
|---------------|-----------------------------------------------------------------|--|
| O Dashboard   |                                                                 |  |
| 8             | Se Roden                                                        |  |
| Agenda        |                                                                 |  |
| Presentie     | Studentnummer                                                   |  |
| Stage         | 4.02(1)                                                         |  |
| Studie        | Geboortesatum<br>12 april 2003                                  |  |
| Studiewijzers | Telefoonnummer 1<br>+316                                        |  |
| Resultaten    | Telefoonnummer 2                                                |  |
|               | +31 5.<br>E-mail (school)<br>norephy@inderwijsgroeptilburg ni   |  |
|               | E-mail<br>normely/@onderwiksroeetilburg nl                      |  |
|               | Adres<br>BAARLE-NASSAU                                          |  |
|               | Mentor<br>mevt. P<br>E-mail<br>norephy@onderwijsgroeptitburg.nt |  |
| & Profiel     | Opleiding                                                       |  |
| E+ Uitloggen  | 25615ONA1 Sociaal werker                                        |  |

## Agenda en rooster bekijken

In het ouderportaal kunt u het rooster van uw zoon of dochter inzien. Zo krijgt u een duidelijk beeld van de geplande lessen en activiteiten per dag of per week. U kunt het rooster op verschillende manieren weergeven, afhankelijk van wat u prettig vindt.

| 🛞 Eduarte     | 54.0  | > Agen                            | da                               |       |           |                     |                      |                                                            |           |           |
|---------------|-------|-----------------------------------|----------------------------------|-------|-----------|---------------------|----------------------|------------------------------------------------------------|-----------|-----------|
| C Dashboard   |       | 27-03-2025                        | đ                                | Lijst | Werkweek  | Week                |                      |                                                            |           |           |
| 8             | 08:00 | ma 2                              | 4 mrt                            |       | di 25 mrt | wo 26 mrt           | do 27 mrt            | vr 28 mrt                                                  | za 29 mrt | zo 30 mrt |
| Agenda        |       |                                   |                                  |       |           |                     |                      |                                                            |           |           |
| Presentie     |       |                                   |                                  |       |           |                     |                      |                                                            |           |           |
| Stage         | 09:00 | w006a-NED-P3<br>w006a             | 7ONSWE4J,P                       |       |           | -BPV-P7ONSWE4J,P7ON | SBPV-P7ONSWE4J,P7ONS | w215-SLB-P7ONSWE4H,P7<br>w215<br>ptak1                     |           |           |
| Studiewijzers | 10:00 |                                   |                                  |       |           |                     |                      | w215-LOB-P7ONSWE4H,P7<br>w215<br>ptak1                     |           |           |
| Resultaten    |       |                                   |                                  |       |           |                     |                      |                                                            |           |           |
|               | 11:00 | w213-TPRF<br>w213<br>scice, ansch | w215-TOU<br>w215<br>ansch, scice |       |           |                     |                      |                                                            |           |           |
|               | 12:00 | w016-ENG-P70<br>w016<br>felgr     | DNSWE4J,P7                       |       |           |                     |                      |                                                            |           |           |
|               | 13:00 |                                   |                                  |       |           |                     |                      | w216,w215,w219-K&D-P7O                                     |           |           |
|               | 14:00 |                                   |                                  |       |           |                     |                      | w216; w215, w219<br>itrie, fsimo                           |           |           |
| 온 Profiel     |       |                                   |                                  |       |           |                     |                      | w216,w219,w215-EXO-P7O<br>w216, w219, w215<br>fsimo, fscha |           |           |

Op het rooster ziet u een rode horizontale lijn lopen. Deze lijn geeft de huidige tijd aan. Zo kunt u in één oogopslag zien waar uw kind zich op dat moment in het lesrooster bevindt.

Er zijn drie manieren om het rooster te bekijken. Ze geven alle drie hetzelfde weer: lijst, werkweek en week.

#### Lijst-weergave

Om de weergave te veranderen kunt u klikken op de knop 'Lijst' om de lessen van de huidige week onder elkaar te tonen. U kunt op een les klikken om meer informatie te bekijken, zoals de tijd, het vak, de docent of het lokaal.

| 🛞 Eduarte     | Agenda                                                                                        |                  |
|---------------|-----------------------------------------------------------------------------------------------|------------------|
| C Dashboard   | I 27-03-2025                                                                                  |                  |
| 8             | felgr<br>felor                                                                                | Y                |
| Agenda        | noge                                                                                          |                  |
| Presentie     | woensdag 26 maart                                                                             |                  |
| Stage         | 8.45         -BPV.           22:00         P70NSWE4I,P70NSWE4I,P70NSWE3C,P70NSWE3B,P70NSWE3A- |                  |
| Studiewijzers | donderdag 27 maart                                                                            |                  |
| Resultaten    | 8.45         -BPV-           2200         P70NSWE4I,P70NSWE4I,P70NSWE3C,P70NSWE3B,P70NSWE3A-  |                  |
|               | vrijdag 28 maart                                                                              |                  |
|               | 8.45         w215-SLB-P7ONSWE4H,P7ONSWE3A-ptak1           9:30         ptak1                  | w215             |
|               | 9.30         w215_LOB-P7ONSWE4H,P7ONSWE3A-ptak1           10.15         ptakt                 | w215             |
|               | 12.45 w216,w215,w219-K&D-P7ONSWE4H,P7ONSWE3A-itrie,fsimo<br>14.15 ttie, fsimo                 | w216, w215, w219 |
|               | 14.15 w216,w219,w215 EXO-P7ONSWE4H,P7ONSWE3A-fsimo,fscha<br>16.00 fsimo, fscha                | w216, w219, w215 |

## Werkweek-weergave

Klik op 'Werkweek' om het rooster van maandag tot en met vrijdag te zien in een weekoverzicht.

## Week-weergave (inclusief weekend)

Met de knop 'Week' bekijkt u het volledige rooster van maandag tot en met zondag.

Zo kiest u eenvoudig de weergave die voor u het meest overzichtelijk is.

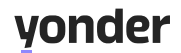

Vanuit alle weergaven, kunt u doorklikken naar de details van het agenda-item.

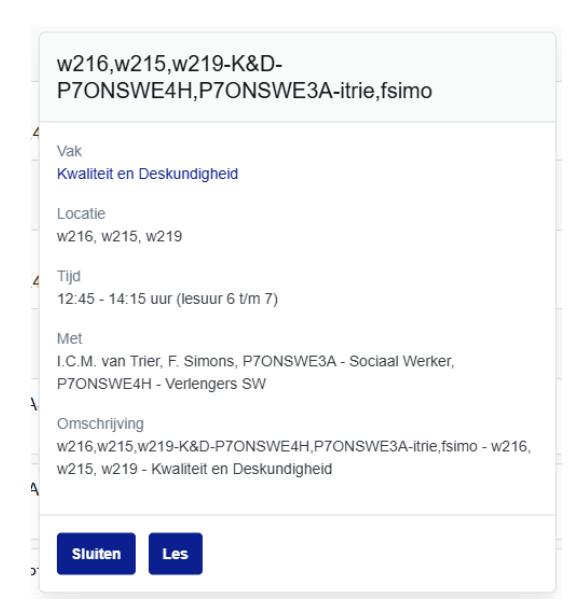

#### U kunt hier doorklikken naar "Les".

| Kwaliteit en Deskundigheid                                  |                                                         |  |
|-------------------------------------------------------------|---------------------------------------------------------|--|
| Onschrijving<br>vd:16,x215,v219-KBD-P?ON8WEIR4;P?ON8WEIR4;P | le faino - w216, w215, w219 - Kwatteit en Deskundigheid |  |
| Locatie<br>w216, w215, w219                                 |                                                         |  |
| <b>Tpd</b><br>12:45 - 14:15 uur                             |                                                         |  |
| Lesuren<br>6 tim 7                                          |                                                         |  |
| Vak                                                         |                                                         |  |
| Rwalitet on Deskundighold                                   |                                                         |  |
| Groep(en) en Studerik(en)                                   |                                                         |  |
| PTONSWE3A - Sociale Wetter PTONSWE4H                        | - Verlengers SW                                         |  |
| Docent(er)                                                  |                                                         |  |
| LOAL one There I F. Services                                |                                                         |  |
|                                                             |                                                         |  |

#### En van daaruit doorklikken naar "Huiswerk".

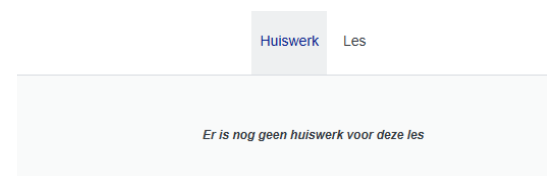

## Presentie en absentie bekijken

In het ouderportaal kunt u via het linkermenu naar het onderdeel Presentie gaan. Hier vindt u vier tabbladen: Overzicht, Absentie, Presentie en Verlof. Elk tabblad biedt specifieke informatie over de aanwezigheid van uw kind op school.

Volgens de geldende wet- en regelgeving mogen de redenen van verzuim niet worden getoond in het ouderportaal.

| 🛞 Eduarte                                      | war and second > Overzicht                      |                                                 |                                                     |
|------------------------------------------------|-------------------------------------------------|-------------------------------------------------|-----------------------------------------------------|
| C Dashboard                                    |                                                 | Overzicht Absentie Presentie Verlof             | V                                                   |
| Agenda                                         |                                                 | Vanaf 24-03-2025 tot en met 30-03-2025          |                                                     |
| Presentie                                      | Aanwezig                                        | Geoorloofd afwezig                              | Ongeoorloofd afwezig                                |
| Stage<br>Studie<br>Studiewijzers<br>Resultaten | Aantal lesuren<br>O uur<br>Aantal uren<br>O uur | Aantal lesuren<br>0 uur<br>Aantal uren<br>0 uur | Aantal lesuren<br>O uur 🛆<br>Aantal uren<br>O uur 🛆 |
| Resultaten                                     |                                                 | 24 maart - 28 maart / Week 13                   |                                                     |

## Overzicht

In het tabblad "Overzicht" ziet u per week:

- Aantal uren aanwezigheid
- Aantal uren geoorloofde afwezigheid
- Aantal uren ongeoorloofde afwezigheid
- Onderaan staat om welke week het gaat.

#### Absentie

In het tabblad "Absentie" ziet u een grafisch overzicht van de afwezigheidsmeldingen van uw kind:

- Aantal meldingen: Totaal aantal keer dat uw kind afwezig is geweest
- Urenoverzicht: Hoeveel uur daarvan geoorloofd of ongeoorloofd was
- Percentage uren: Het aandeel van de geoorloofde afwezigheid ten opzichte van het totaal

De gegevens worden weergegeven in cirkeldiagrammen met verschillende kleurcodes voor geoorloofd en ongeoorloofd verzuim.

#### Presentie

In het tabblad "Presentie" ziet u drie overzichtelijke grafieken die inzicht geven in de aanwezigheid van uw zoon of dochter en de voortgang op het gebied van stage.

De eerste twee grafieken tonen:

- Aantal uren aanwezigheid: Hoeveel uur uw zoon of dochter aanwezig is geweest.
- Percentage aanwezigheid: Welk percentage van de lessen uw zoon of dochter heeft gevolgd.

Onder de grafieken ziet u een legenda met kleuren:

- Blauw = afwezig
- Groen = aanwezig

De derde grafiek toont het aantal stage-uren dat is goedgekeurd. Onder de grafiek ziet u de verschillende statussen:

- Nog gepland: Aantal stage-uren dat nog ingepland moet worden.
- Geregistreerd: Uren die zijn ingevoerd maar nog niet beoordeeld.
- Goedgekeurd: Uren die door de school zijn geverifieerd en goedgekeurd.

onder

Deze overzichten geven u snel inzicht in zowel de aanwezigheid als de voortgang van de stage van uw kind.

#### Verlof aanvragen en bekijken

Bij het vierde tabblad "Verlof" ziet u een overzicht van eventuele ingediende of goedgekeurde verlofaanvragen. Bovenin het scherm vindt u de knop 'Verlof aanvragen', waarmee u – afhankelijk van de leeftijd van uw zoon of dochter een aanvraag kunt indienen.

## Verlof aanvragen

Let op: de mogelijkheid om absentie- of verlofmeldingen te doen, is afhankelijk van de leeftijd van uw kind. Hieronder leest u wat u als ouder wel of niet kunt doen:

Zoon of dochter jonger dan 16 jaar

- U meldt de absentie via het ouderportaal. Uw zoon of dochter kan dit niet zelf doen.
- U dient verlofaanvragen in. Ook dit kan uw zoon of dochter niet via het studentportaal.

Zoon of dochter tussen 16 en 18 jaar

- U kunt geen absentiemeldingen meer doen. Uw zoon of dochter meldt zich zelf ziek via het studentportaal.
- U kunt wél verlofaanvragen indienen, net als uw zoon of dochter.

Zoon of dochter van 18 jaar of ouder

Uw zoon of dochter is meerderjarig. Hij of zij kan via een toestemmingsoptie aangeven of u nog toegang krijgt tot het ouderportaal.

- Als u géén toestemming heeft:
  - Kunt u wel inloggen, maar niets raadplegen.
- Als u wél toestemming heeft:
  - Kunt u geen absentiemeldingen doen.
  - Kunt u geen verlofaanvragen indienen.

Wilt u verlof aanvragen en komt u er niet uit? Neem dan contact op met de school of de studieloopbaanbegeleider van uw zoon of dochter.

## Inzicht in stage(s)

Via het menu-item Stage krijgt u een overzicht van de stages (beroepspraktijkvorming, oftewel BPV) die uw zoon of dochter volgt of in het verleden heeft gevolgd.

U ziet in één oogopslag bij welk stagebedrijf uw zoon of dochter geplaatst is.

| 🛞 Eduarte                           | Stage |                                                     |
|-------------------------------------|-------|-----------------------------------------------------|
| Dashboard     Agenda                |       | Keuzedeel (90 uur)<br>Actief vanaf 30-1-2025.       |
| Presentie Stage Studie Otudieudieee |       | Keuzedeel (30 uur)<br>Actief vanaf 30-1-2025.       |
| studiewijzers<br>Resultaten         |       | Keuzedeel (90 uur)<br>Actief vanar 30-1-2025.       |
|                                     |       | Kwalificatie (145 uur)<br>Actief vanaf 30-1-2025.   |
|                                     |       | Keuzedeel (90 uur)<br>Van 28-10-2024 tot 29-1-2025. |
| & Profiel                           |       | Keuzedeel (90 uur)<br>Van 28-10-2024 tot 29-1-2025. |
| E→ Uitloggen                        |       |                                                     |

Door op de naam van het stagebedrijf te klikken, krijgt u meer informatie te zien, zoals:

- Contactgegevens van het bedrijf
- Naam en contactgegevens van de stagebegeleider(s)

Dit helpt u om betrokken te blijven bij de praktijkontwikkeling van uw zoon of dochter.

| 器 Eduarte     | > Stage > +++++++++++++++++++++++++++++++++++       |                                                  |
|---------------|-----------------------------------------------------|--------------------------------------------------|
| C Dashboard   |                                                     | nfo                                              |
| Agenda        | Contactinformatie bedrijf                           | Stage-info                                       |
| Presentie     | Naam                                                | 0 VAN 90 UUR AFGEROND                            |
| Stage         | Telefoonnummer 1<br>+31134693300                    | Verwacht aantal uren<br>90                       |
| Studiewijzers | E-mail<br>noreply@onderwiisgroeptilburg.nl          | Goedgekeurd aantal uren<br>0                     |
| Resultaten    | Intermet adres                                      | Startdatum<br>30 januari 2025                    |
|               | Facture - A postarres                               | Vervachte einddatum<br>31 maar 2025<br>Werkdagen |
|               | Bezoekadres                                         | Stagebegeleider                                  |
|               |                                                     | Contactpersoon<br>Onbekend                       |
|               | Praklijkbegeleider<br>Onbekend                      |                                                  |
|               | Contactpersoon                                      |                                                  |
| & Profiel     | E-mail (school)<br>norepty@onderwijsgroephilburg ni |                                                  |
| E• Uitloggen  | E-mail<br>noreply@onderwijsgroeptilburg.nl          |                                                  |

yonder

## Overzicht van de opleiding, vakken en begeleiding

In het menu-item Studie vindt u een overzicht van de opleidingen die uw zoon of dochter volgt of gevolgd heeft.

Bovenin het scherm vindt u tabbladen zoals Opleiding, Dossier, Vakken en Documenten. In deze onderdelen kunt u (mits toegestaan) aanvullende informatie bekijken, zoals welke vakken uw zoon of dochter volgt of heeft gevolgd.

## Opleiding

In het tabblad "Opleiding" ziet u de details van de opleiding die uw zoon of dochter volgt:

- De naam en code van de opleiding
- De leerweg (bijvoorbeeld BBL)
- De status van de opleiding (actief of beëindigd)
- De start- en einddatum
- Het opleidingsniveau
- De onderwijsvorm (bijvoorbeeld voltijd)

| 🛞 Eduarte     | Studie               |                                          |
|---------------|----------------------|------------------------------------------|
| C Dashboard   |                      | Opleiding Dossier Vakken Documenten      |
| 8             |                      |                                          |
| Agenda        | 25779BNX1 Pers       | oonlijk begeleider maatschappelijke zorg |
| Presentie     | 25779                |                                          |
| Stage         | actief               |                                          |
| Studie        | BBL                  |                                          |
| Studiewijzers | Actief vanaf 30-1-20 | 25 op Bedrijfsopleidingen.               |
| Resultaten    | Niveau 4             |                                          |
|               | Voltijd              |                                          |
|               | 25779BNX1 Pers       | oonlijk begeleider maatschappelijke zorg |
|               | 25779                |                                          |
|               | BBI                  |                                          |
|               | beëindigd            |                                          |
|               | Van 28-10-2024 tot   | 29-1-2025 op Bedrijfsopleidingen.        |
|               | Niveau 4             |                                          |
|               | Voltijd              |                                          |
|               | 26770DNIX4 Derr      | papliik bageleider mostesbappeliike zerz |
| Q Deefel      | 20//9DIXT P0IS       | олицк веденениен тнаасстварренуке 2019   |
| A Protei      | 25779                |                                          |
| E+ Uitloggen  | BBL                  |                                          |

#### Dossier

In het tabblad "Dossier" ziet u een overzicht van gesprekken en afspraken die met of over uw zoon of dochter zijn vastgelegd tijdens de opleiding.

| Eduarte                 | him me himmine > Studie > Dossier                                                   |   |
|-------------------------|-------------------------------------------------------------------------------------|---|
| C Dashboard             | Opleiding Dossler Vakken Documenten                                                 | ~ |
| 2 Martin Roman          |                                                                                     | Ľ |
| Agenda                  |                                                                                     |   |
| Presentie<br>Stage      | Onderwijsondersteuningsgesprek (Studiebegeleiding) Dindeg 3 september 2024 door     | > |
| Studie<br>Studiewijzers | BPV-gesprek (verteninging) Dendeg 18 jun 2024 door 1                                | > |
| Resultaten              | BV-gesprek (BPV gesprek) Donderstag 4 spri 2024 door i                              | > |
|                         | BPV-gesprek (voortgangsgesprek)           Maandag 5 tebruari 2024 door              | > |
|                         | Orderwijsondersteuningsgesprek (Studiebegeleiding) Donderstag 23 november 2023 door | > |
|                         | BPV-gesprek (Startgesprek)           Maandag 30 oktober 2023 door 1                 | > |

U kunt hier onder andere de volgende gespreksverslagen terugvinden:

- Onderwijsondersteuningsgesprekken (bijvoorbeeld over studiebegeleiding)
- BPV-gesprekken (zoals voortgangs-, start- of verlengingsgesprekken met betrekking tot de stage)

Bij elk gesprek ziet u de datum, het type gesprek en wie het gesprek heeft gevoerd.

Door op een item te klikken kunt u meer details inzien.

| Onderwijsondersteuningsgesprek                                                                                                    |                                                                     |  |
|----------------------------------------------------------------------------------------------------|---------------------------------------------------------------------|--|
| Zonder traject                                                                                                    | Dinsdag 3 september 2024 van 0:00 tot 0:01                          |  |
| Samenvatting                                                                                                    |                                                                     |  |
| Via de app contact gehad over studiebegeleiding.<br>gaat wekelijks naar het werk om daar te werken aan examens<br>te hebben aan studiebegeleiding.<br>Verantwoordelijkheid ligt bij voor het maken van een afspraak | s. Voor nu geeft hij aan geen behoefte<br>als daar behoefte aan is. |  |

Deze informatie helpt u als ouder om op de hoogte te blijven van de begeleiding en voortgang van uw zoon of dochter gedurende de opleiding.

#### Vakken

In het tabblad "Vakken" ziet u een overzicht van alle vakken die onderdeel zijn van de opleiding van uw zoon of dochter.

Per vak wordt de volgende informatie weergegeven:

- Naam van het vak
- Vakcode
- Afkorting
- Begindatum en eventueel einddatum

U kunt hier zowel algemene vakken (zoals Nederlands, Engels en rekenen) als beroepsgerichte vakken en keuzedelen terugvinden. Ook de stage (BPV) en Loopbaan & Burgerschap staan in dit overzicht.

Dit tabblad biedt u als ouder inzicht in de opbouw van het onderwijsprogramma van uw zoon of dochter.

| Eduarte       | > Studie > Vakken                                                                |                   |           |            |           |
|---------------|----------------------------------------------------------------------------------|-------------------|-----------|------------|-----------|
| ashboard      | Opleiding Dossier                                                                | Vakken Documenten |           |            |           |
| or on Advance |                                                                                  |                   |           |            |           |
| genda         | Vak 🔺                                                                            | Code              | Afkorting | Begindatum | Einddatum |
| resentie      | Basisdeel Kerntaak 1                                                             | 23312B121         |           | 28-08-2023 |           |
| lage          | Basisdeel Kerntaak 2                                                             | 23312B221         |           | 28-08-2023 |           |
| tudiewijzers  | BPV                                                                              | 25779BNX1_BPV     |           | 28-08-2023 |           |
| esultaten     | Generiek Engels B1A2                                                             | GenEngB1A2_CE_N4  |           | 01-08-2023 |           |
|               | Generiek Nederlands 3F                                                           | GenNed3F_CE_N4    |           | 28-08-2023 |           |
|               | Generiek rekenen 4                                                               | mboRek4_LIE_N4    |           | 28-08-2023 |           |
|               | K0066 Mensen met licht verstandelijke beperking met moeilijk verstaanbaar gedrag | 25779_K0066       |           | 28-08-2023 |           |
|               | K0072 Ondernemend gedrag (geschikt voor niveau 3 en 4)                           | 25779_K0072       |           | 28-08-2023 |           |
|               | K0512 Lean en creatief                                                           | 25779_K0512       |           | 28-08-2023 |           |
|               | Loopbaan en Burgerschap                                                          | 25779BNX1_LB      |           | 28-08-2023 |           |
|               | Profieldeel Kerntaak 1                                                           | 25779P12          |           | 28-08-2023 |           |

## Documenten

In het tabblad "Documenten" vindt u belangrijke documenten die gekoppeld zijn aan de opleiding van uw zoon of dochter.

| 器 Eduarte     | > Studie > Documenten                              |            |                  |          |
|---------------|----------------------------------------------------|------------|------------------|----------|
| C Dashboard   | Opleiding Dossier Valken Documenten                |            |                  |          |
| 2             |                                                    |            |                  | <u>М</u> |
| Agenda        | Documentlype                                       | Datum      | Link Verwijderen |          |
| Presentie     | POKP - BPV-blad bij wijzigingen                    | 25-02-2025 |                  |          |
| Studie        | POKP - BPV-blad bij wijzigingen                    | 25-02-2025 |                  |          |
| Studiewijzers | POKP - BPV-blad bij wijzigingen                    | 25-02-2025 |                  |          |
| Resultaten    | POKP - BPV-blad bij wijzigingen                    | 25-02-2025 |                  |          |
|               | IBZB - Inschrijvingsbesilissing zonder bevestiging | 25-02-2025 |                  |          |
|               | IBZB - Inschrijvingsbeslissing zonder bevestiging  | 25-02-2025 |                  |          |
|               | POKP - BPV-blad bij wijzigingen                    | 17-10-2024 |                  |          |
|               | POKP - BPV-blad bij wijzigingen                    | 17-10-2024 |                  |          |
|               | POKP - BPV-blad bij wijzigingen                    | 17-10-2024 |                  |          |
|               | IBZB - Inschrijvingsbeslissing zonder bevestiging  | 17-10-2024 |                  |          |

Voorbeelden van documenttypes die hier kunnen staan, zijn:

- Inschrijvingsbeslissingen (IBZB)
- BPV-bladen (bij wijzigingen in de stage)
- Vrijstellingsaanvragen (ABV1)

Per document ziet u:

- Het type document
- De datum waarop het is toegevoegd
- Een link om het document te openen of te downloaden
- Een optie om het document te verwijderen (indien van toepassing)

Deze documenten zijn onderdeel van het officiële studentdossier en kunnen belangrijk zijn voor de voortgang, inschrijving of erkenning van bepaalde onderdelen van de opleiding.

vonder

## Overzicht van studiewijzers

Een studiewijzer is een document waarin staat wat er in een vak of thema wordt behandeld. U vindt er informatie over de leerdoelen, planning, opdrachten en toetsing. Het helpt om inzicht te krijgen in wat uw zoon of dochter leert en wanneer.

Bij het menu-item "Studiewijzers" ziet u een lijst met studiewijzers die bij de opleiding van uw zoon of dochter horen. Per studiewijzer ziet u:

- De naam
- Het type (altijd: Studiewijzer)
- De status (bijvoorbeeld: Actief)
- Het gekoppelde vak (indien van toepassing)

U kunt doorklikken op een specifieke studiewijzer voor details

| 🛞 Eduarte     | > Studiewijzers                                                    |              |        |                                              |
|---------------|--------------------------------------------------------------------|--------------|--------|----------------------------------------------|
| C Dashboard   |                                                                    |              |        |                                              |
| 8             | Naam 🔺                                                             | Туре         | Status | Vak T                                        |
| Agenda        | SW BOL 24-25 BPV Leerjaar 3                                        | Studiewijzer | Actief | Geen                                         |
| Presentie     | SW BOL 24-25 P10 Kwaliteit en deskundigheid                        | Studiewijzer | Actief | Geen                                         |
| Stage         | SW BOL 24-25 P11 Kwaliteit en deskundigheid                        | Studiewijzer | Actief | Geen                                         |
| Studie        | SW BOL 24-25 P9 Kwaliteit en deskundigheid                         | Studiewijzer | Actief | Kwaliteit en deskundigheid houding en gedrag |
| Studiewijzers | SW BOL P10-P11 Thema K1W5 activiteiten + K1W6 evalueert 24-25      | Studiewijzer | Actief | Geen                                         |
| Resultaten    | SW BOL P11 Praktisch functioneren/Activiteiten/Evalueert de aanpak | Studiewijzer | Actief | Geen                                         |
|               | SW BOL P9 t/m P11 Examenondersteuning 24-25                        | Studiewijzer | Actief | Geen                                         |
|               | SW BOL P9 Thema 17 Versterkt het sociale netwerk                   | Studiewijzer | Actief | Geen                                         |
|               |                                                                    |              |        |                                              |

## Overzicht van resultaten

Onder resultaten ziet u alles met betrekking tot de resultaten van uw zoon of dochter. Hier ziet uw drie tabbladen: Matrix, Overzicht, Studievoortgang.

#### Resultaten – Matrix

Onder "Matrix" ziet u als ouder een overzicht van de toetsresultaten van uw kind, weergegeven in een matrix. Per regel wordt een toets vermeld, met daarachter de eventuele subresultaten en het eindresultaat.

De betekenis van de symbolen:

- V = Voldoende behaald
- O = Onvoldoende behaald
- — = Poging vergeven
- Leeg veld = Toets is nog niet behaald of niet volledig afgerond; het eindresultaat is nog niet bekend.

Bovenin het scherm kunt u eventueel filteren op type resultaat, bijvoorbeeld toetsen of fasen.

| & Eduarte     | Resultaten                                |                                  |                                          |
|---------------|-------------------------------------------|----------------------------------|------------------------------------------|
| ) Dashboard   |                                           | Matrix Overzicht Studievoortgang |                                          |
| Agenda        |                                           |                                  | Type resultatenv: Toetsen fase : Alles 🗸 |
| Presentie     | Matrix                                    |                                  |                                          |
| Studie        | Toets                                     |                                  |                                          |
| Studiewijzers | BPV P10                                   | v                                |                                          |
| Resultaten    | BPV P10 examenondersteuning               | 0                                | 0                                        |
|               | BPV P10 examenondersteuning meesterproef  |                                  | -                                        |
|               | BPV P9                                    | v                                | V                                        |
|               | BPV P9 examenondersteuning                | 0                                | 0                                        |
|               | BPV Periode 5                             | V                                | V                                        |
|               | BPV Periode 6                             | G                                | 6                                        |
|               | BPV Periode 7                             | v                                | V                                        |
|               | BPV Periode 8                             | v                                | V                                        |
|               | BPV examenondersteuning houding en gedrag | 0 V                              |                                          |
| Profiel       | Burgerschap houding en gedrag             | V O V                            |                                          |
| • Uitloggen   | Coachend begeleiden houding en gedrag     | 0                                | 0                                        |

Door op een resultaat te klikken, komt u bij de detailinformatie van het resultaat.

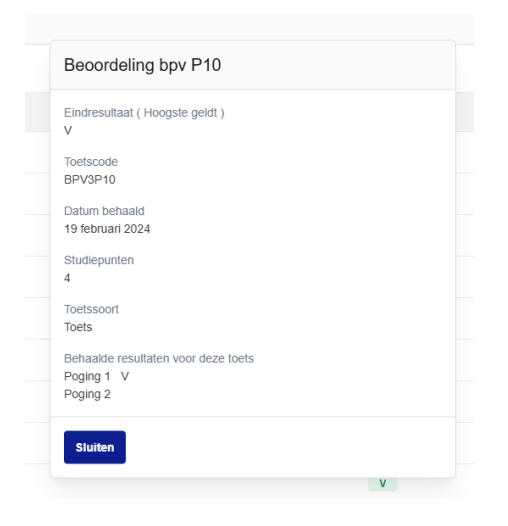

#### Resultaten – Overzicht

In dit scherm ziet u de toetsresultaten van uw kind in een lijstweergave. Voor elke toets worden de behaalde resultaten weergegeven:

- Een cijfer (zoals 7,8 of 7,0) bij toetsen met een beoordeling op schaal.
- De letter V of O bij toetsen of onderdelen die met "Voldoende" of "Onvoldoende" beoordeeld worden, zonder cijfer.

Dit overzicht toont in één oogopslag:

- Welk vak of toets het betreft
- Wat het behaalde resultaat is
- Een visuele groene balk om de voortgang snel te herkennen

| 🛞 Eduarte           | > Alle resultaten                                                                       |
|---------------------|-----------------------------------------------------------------------------------------|
| C Dashboard         | Matrix Overzicht Studievoortgang                                                        |
| Agenda<br>Procentia | Vakken : Actueel 🗸 verbinnenis : 256150NA1 Sociaal werker (Definitier) 👻 fase : Alles 🗸 |
| Stage               | Toetsen                                                                                 |
| Studie              | Fil@School                                                                              |
| Studiewijzers       | Rekenen P1 7.8                                                                          |
| Resultaten          | Rekenen P2 7.0                                                                          |
|                     | Rekenen P3 7.5                                                                          |
|                     | Rekenen P4 9.3                                                                          |
|                     | Sociale vaardigheden P1 8,7                                                             |
|                     | Sociale vaardigheden P2 7,5                                                             |
|                     | Sociale vaardigheden P3 POGING IS VERGEVEN                                              |
|                     | Sociale vaardigheden P4 7,5                                                             |
|                     | Ontwikkelingspsychologie P1 6,4                                                         |
|                     | Ontwikkelingspsychologie P2 7,0                                                         |
| 2 Profiel           | Ontwikkelingspsychologie P3 7,5                                                         |
| F+ Llitloggen       | Ontwikkelingspsychologie P4 8.0                                                         |

Bovenaan het scherm kunt u verschillende filters instellen om de weergave van de resultaten aan te passen. U kunt bijvoorbeeld filteren op:

- Vakken Kies of u alleen actuele vakken wilt zien, of alle vakken.
- Verbinding Selecteer de opleiding of leerroute waaraan uw kind is gekoppeld.
- Fase Filter op leerjaar of een specifieke fase binnen de opleiding.

Door deze filters te gebruiken, kunt u gerichter zoeken en alleen de resultaten tonen die op dat moment relevant zijn.

### Studievoortgang

In dit scherm ziet u hoe ver uw kind is met het behalen van zijn of haar studiepunten.

| Ӿ Eduarte  | Studievoortgang                                                                                                |              |                              |                               |                                   |
|------------|----------------------------------------------------------------------------------------------------|--------------|------------------------------|-------------------------------|-----------------------------------|
| Dashboard  | Matrix C                                                                                                    | verzicht Stu | idievoortgang                |                               |                                   |
| Agenda     |                                                                                                    |              | verbintenis :                | 25615ONA1 Sociaal werker (Def | initief) 🗸 fase : Alles           |
| Presentie  | Totale studievoortgang                                                                                         | s            | tudievoortgang fase          |                               |                                   |
| Studie     |                                                                                                    |              |                              |                               |                                   |
| Resultaten | 164<br>Totaal                                                                                                  |              |                              | 40<br>Fase                    |                                   |
|            | <ul> <li>Велавие зимерилен (точ)</li> <li>чоткраде зимерилен (о)</li> <li>нет велавие зимерилен (о)</li> </ul> |              | • benaalde studiepanten (17) | • voonopige studiepunten (o)  | • Niet behaalde studiepunten (23) |
|            | Vak                                                                                                    | Resultaat    | Totaal SP                    | Behaald SP                    | Voorlopig SP                      |
|            | Rekenen P9                                                                                                    |              | 0                            | 0                             | 0                                 |
|            |                                                                                                    |              |                              |                               |                                   |
|            | BPV                                                                                                    |              | 0                            | 0                             | 0                                 |
|            | BPV<br>Praktische functioneren houding en gedrag                                                               |              | 0                            | 0                             | 0                                 |
| Profiel    | BPV Praklische functioneren houding en gedrag Activiteiten houding en gedrag                                   |              | 0                            | 0                             | 0                                 |

De grote cirkel aan de linkerkant laat het totaal aantal studiepunten zien dat binnen de opleiding behaald kan worden. Onder de cirkel staat een verdeling:

- Behaalde studiepunten (in dit voorbeeld: 104)
- Niet behaalde studiepunten (60)
- Voorlopige studiepunten deze staan nu op 0 (bijvoorbeeld als een toets nog nagekeken moet worden)

De tweede cirkel geeft inzicht in de voortgang binnen een leerjaar of opleidingsfase. Ook hier ziet u hoeveel studiepunten al behaald zijn, welke nog niet, en of er iets voorlopig is toegekend.

Daaronder ziet u een tabel met de afzonderlijke vakken en per vak:

- Het behaalde resultaat
- Het totaal aantal studiepunten dat behaald kan worden
- Hoeveel er al behaald of voorlopig toegekend zijn

Deze informatie helpt u om een beeld te krijgen van waar uw kind staat in de opleiding, en waar eventueel nog aandacht nodig is.

Let op: niet alle opleidingen werken met studiepunten.

## Uw gegevens inzien en wijzigen

Bij "Profiel" vindt u de gegevens die van u zijn vastgelegd in Eduarte. Het is mogelijk om gegevens zelf te wijzigen. U vindt dit onderdeel door op "Profiel" te klikken, dit is het poppetje links onderin het scherm.

## 2 Profiel

U ziet hier drie tabbladen: Account, Personalia en Algemene informatie.

yonder

### Account

Wanneer u uw wachtwoord wilt wijzigen, kunt u dit ook in uw Profiel doen onder het tabblad Account.

Voor het inloggen heeft u een gebruikersnaam en wachtwoord van ons gekregen. Onder het kopje "Beveiliging" vindt u de mogelijkheid uw wachtwoord te wijzigen bij de button "Wachtwoord" wijzigen.

| 器 Eduarte           | Profiel                                                                                                    |
|---------------------|----------------------------------------------------------------------------------------------------|
| C Dashboard         | Account Personalia Algemene Informatie                                                                                                    |
| 8                   | Accountgegevens                                                                                                    |
| Agenda<br>Presentie | Taal *                                                                                                    |
| Stage               | Nederlands ÷                                                                                                    |
| Studie              | Beveiliging                                                                                                    |
| Studiewijzers       | We adviseren je om je account extra te beveiligen met two-factor authenticatie. Bij het inloggen vul je dan naast je<br>wachtwoord ook een verificatiecode in om toegang te krijgen. Zelfs als iemand dan jouw wachtwoord steett kan diegene |
|                     | niet bij e account.<br>Om hier gebruik van te kunnen maken moet je eerst een authenticatie-app installeren op jouw telefoon, bijvoorbeeld<br>Authenticator van Google.                                                                       |
|                     | Wachtwoord<br>Wijzigen                                                                                                    |
|                     | Two-factor-authenticatie                                                                                                    |

## Personalia

Vervolgens klikt u op het tweede tabblad "Personalia". Hier ziet u persoonlijke informatie, contactgegevens en uw adres dat in onze registratie is vastgelegd.

| 器 Eduarte                                                                                      | Profiel                                                                                                    |
|------------------------------------------------------------------------------------------------|----------------------------------------------------------------------------------------------------|
|                                                                                                | Account Personalia Algemene Informatie                                                                                                    |
| Agenda         Presentie         Stage         Studie         Studiewijzers         Resultaten | Persoonlijke informatie          Naam         Contactgegevens         Telefoonnummer 1         +31 6         Telefoonnummer 2         +31 6         E-mail         noreply@onderwijsgroeptilburg nl |
| & Profiel                                                                                      | Adressen                                                                                                    |
| L→ Uitloggen                                                                                   |                                                                                                    |

# Algemene informatie

Onder het tabblad "Algemene informatie" vindt u de disclaimer van het ouderportaal.

| 器 Eduarte     | Profiel                                                                 |
|---------------|-------------------------------------------------------------------------|
| C Dashboard   | Account Personalia Algemene Informatie                                  |
| 2             |                                                                         |
| Agenda        | Disclaimer                                                              |
| Presentie     | Aan de gegevens in deze applicatie kunnen geen rechten ontleend worden. |
| Stage         |                                                                         |
| Studie        |                                                                         |
| Studiewijzers |                                                                         |
| Resultaten    |                                                                         |